# Installation guide: India GST Update 2 for Microsoft Dynamics AX 2012 R3

This document walks you through the process of installing the India GST Update 2 hotfix for Microsoft Dynamics AX 2012 R3 and setting up your data for Goods and Services Tax (GST).

White paper February 2018

Send feedback. www.microsoft.com/dynamics/ax

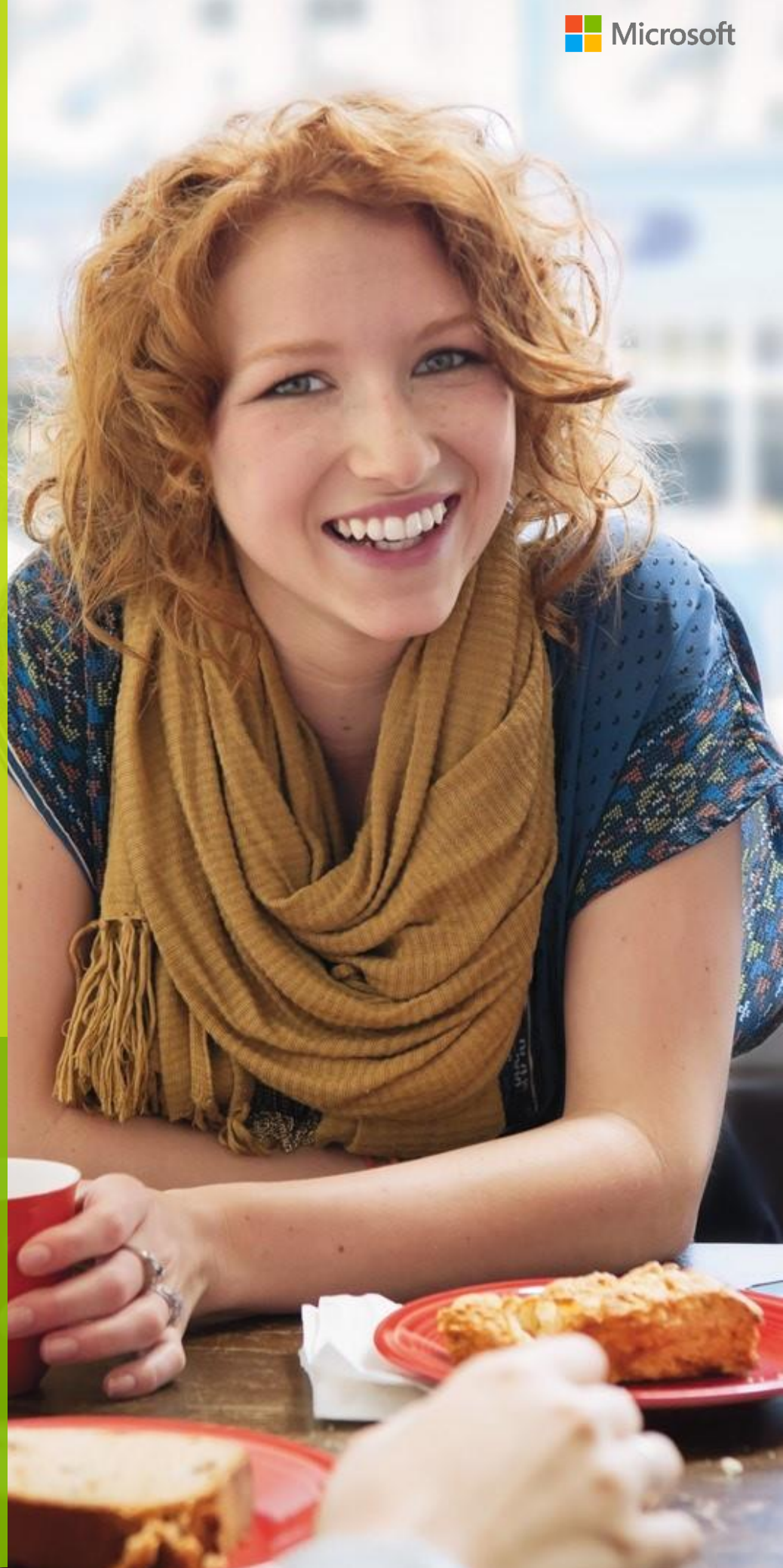

# Contents

| Installing the hotfix                                                 | 3  |
|-----------------------------------------------------------------------|----|
| Install the hotfix                                                    | 3  |
| Install the hotfix for Retail                                         | 4  |
| Setting up data after hotfix installation                             | 5  |
| Scenario: First-time data setup for India GST                         | 5  |
| Scenario: Upgrade setup data (Upgrade from a GA system)               | 5  |
| Scenario: Upgrade setup data (Upgrade from an Update 1 system)        | 6  |
| Upgrade setup data                                                    | 6  |
| Upgrade data by steps                                                 | 6  |
| Upgrade data by merged steps                                          | 12 |
| Upgrade data by merged batch steps                                    | 14 |
| Download and import the India GST Update 2 GSTR report configurations | 18 |
| Enable the enhanced log feature                                       | 19 |
| Set up data for Retail                                                | 23 |
| Reinitialize Retail                                                   | 23 |
| Schedule download distribution jobs                                   | 23 |

# Installation guide: India GST Update 2 for Microsoft Dynamics AX 2012 R3

This document walks you through the process of installing the India GST Update 2 release for Microsoft Dynamics AX 2012 R3 and setting up your data for Goods and Services Tax (GST). This document covers the following scenarios:

- An India GST release isn't yet installed on your system.
- The India GST General Availability (GA) release is already installed and set up on your system.
- The India GST Update 1 release is already installed and set up on your system.

# Installing the hotfix

Follow these general steps to install the hotfix. For hotfix installation instructions, see <u>How to install a Microsoft</u> <u>Dynamics AX hotfix</u>.

During installation, make sure that you complete the following tasks:

- Fix over-layering issues.
- Do a full compilation.
- Do a full generation of the intermediate language (IL) before you use it. Otherwise, you might encounter an issue where you can calculate tax in General ledger, but you can't calculate tax for purchase orders and sales orders.

## Install the hotfix

1 Install both the kernel fix and the application fix for KB4058327 for India GST.

Note: You can download the KB from the following link:

http://download.microsoft.com/download/7/A/8/7A8F61AF-B208-44D7-B34C-3EE912A663E4/KB4058327-6.3.6000.4155.zip

- 2 Verify that the installation worked. Under C:\Program Files\Microsoft Dynamics AX\60\Server\MicrosoftDynamicsAX\bin, verify that there are 12 dynamic-link libraries (DLLs):
  - Microsoft.Dynamics365.ElectronicReportingMapping.dll
  - Microsoft.Dynamics365.LocalizationFramework.dll
  - Microsoft.Dynamics365.LocalizationFrameworkCore.dll
  - Microsoft.Dynamics365.Tax.Core.dll
  - Microsoft.Dynamics365.Tax.DataAccessFramework.dll
  - Microsoft.Dynamics365.Tax.DataAccessor.dll
  - Microsoft.Dynamics365.Tax.DataModel.dll
  - Microsoft.Dynamics365.Tax.MetadataGenerator.dll
  - Microsoft.Dynamics365.Tax.Reports.dll
  - Microsoft.Dynamics365.XppSupportLayer.dll

- Microsoft.Z3.dll
- libz3.dll
- 3 Verify that the build number (file or product version) of Microsoft.Dynamics365.Tax.Core.dll is 1.0.21.0.

| Microsoft.Dynamics365.Tax.Core.dll Properties                                                                                                    | x |
|----------------------------------------------------------------------------------------------------|---|
| General Digital Signatures Security Details Previous Versions                                                                                                    |   |
| Property       Value         Description       File description         File description       Microsoft.Dynamics365.Tax.Core         Type       Application extension         File version       1.0.21.0         Product name       Microsoft Tax Engine         Product version       1.0.21.0         Copyright       © 2017 Microsoft.All rights reserved.         Size       269 KB         Date modified       1/30/2018 11:26 AM         Language       Language Neutral         Legal trademarks       Microsoft Dynamics 365.Tax.Core.dll |   |
| OK Cancel Apply                                                                                                    |   |

## Install the hotfix for Retail

If you use Microsoft Dynamics AX for Retail, you must also follow these steps.

- 1 Install the kernel fix for KB4058327 for India GST, and select the required Retail components.
- 2 For the binary fix, follow the guidance in <u>Deploy updates in a retail environment [AX 2012]</u>.

If you must change the Retail C# code, you must install the Retail software development kit (SDK).

For information about centralized deployment of updates to the Retail components, see <u>Mass deploy retail</u> <u>updates and customizations by using System Center Configuration Manager [AX 2012]</u>.

- **3** Verify that the installation worked:
  - **a** For the application part, click **Retail** > **Periodic** > **Data distribution** > **Distribution scheduler**, and verify that the **Generic tax engine** job (1180) exists.
  - **b** For the binary part, verify that the following files exist under **C:\Program Files\Microsoft Dynamics AX\60\Retail POS**:
    - Services\Microsoft.Dynamics365.ElectronicReportingMapping.dll
    - Services\Microsoft.Dynamics365.LocalizationFramework.dll
    - Services\Microsoft.Dynamics365.LocalizationFrameworkCore.dll
    - Services\Microsoft.Dynamics365.Tax.Core.dll
    - Services\Microsoft.Dynamics365.Tax.DataAccessFramework.dll
    - Services\Microsoft.Dynamics365.Tax.DataAccessor.dll
    - Services\Microsoft.Dynamics365.Tax.DataModel.dll
    - Services\Microsoft.Dynamics365.XppSupportLayer.dll
    - Services\x86\Microsoft.Z3.dll
    - Services\x86\libz3.dll
  - c Verify that the build number (file or product version) of Microsoft.Dynamics365.Tax.Core.dll is **1.0.21.0**.

# Setting up data after hotfix installation

Use the information in one of the following sections, depending on the scenario that applies to you.

## Scenario: First-time data setup for India GST

If you've never installed the India GST GA release on your system, and you just completed the installation of the India GST Update 2 hotfix, use the following information to set up your system's data.

- 1 Follow the steps in Tax Engine (AX 2012) demo script to set up GST-related data.
- 2 Follow the steps in the "Set up the new functionality that is available in India GST Update 1" section of <u>Installation</u> <u>guide: India GST Update 1 for Microsoft Dynamics AX 2012 R3</u> to set up a number sequence for the GST reference.
- **3** Follow the steps in the <u>Download and import the India GST Update 2 GSTR report configurations</u> section of this document.

# Scenario: Upgrade setup data (Upgrade from a GA system)

- 1 Follow the steps in the "Set up the new functionality that is available in India GST Update 1" section of <u>Installation guide: India GST Update 1 for Microsoft Dynamics AX 2012 R3</u> to set up a number sequence for the GST reference.
- 2 Follow the steps in the <u>Download and import the India GST Update 2 GSTR report configurations</u> section of this document.
- 3 Follow the steps in the Upgrade setup data section of this document to do the data upgrade.

# Scenario: Upgrade setup data (Upgrade from an Update 1 system)

- 1 Follow the steps in the <u>Download and import the India GST Update 2 GSTR report configurations</u> section of this document.
- 2 Follow the steps in the <u>Upgrade setup data</u> section of this document to do the data upgrade.

## Upgrade setup data

If you've installed the India GST GA or GST Update 1 release on your system, and you want to use the GSTR report for transactions that were posted before you installed GST Update 2, you must use one of following scripts to upgrade those transactions:

- **Upgrade data by steps** This script has five steps. If you've already done some steps by using the Ax2012R3\_UpgradeScript script that was previously released, you should use this script.
- Upgrade data by merged steps In this script, the five steps from the Upgrade data by steps script are merged into two steps, to make the upgrade process more efficient. This script works for databases where a GST upgrade script has never been run.
- Upgrade data by merged batch steps This script resembles the Upgrade data by merged steps script, and the prerequisites are also the same. The difference is that you can schedule the upgrade through a batch by dividing the transactions into several pieces.

Note: After you install GST Update 2, you don't have to finish the data upgrade before you post new transactions.

## Upgrade data by steps

#### Download and unzip the upgrade script

The upgrade script is available on the Microsoft Download center, at the following link:

http://download.microsoft.com/download/8/6/C/86C1E5FC-F248-45AB-B4F8-0E29D9883F45/GSTUpdate2UpgradeScript AX2012R3.zip

You must download the zip file and unzip it before you can complete the remaining procedures.

#### Initialize Tax engine metadata

This procedure is required after you install KB4058327 and before you can post transactions.

- 1 Click General ledger > Setup > Sales tax > India > Tax setup.
- 2 Click Initialize to reinitialize Tax engine metadata.
- 3 Import the Ax2012R3\_UpgradeScript\_BySteps.xpo script file.
- 4 In the script, find the createAttrMappingAndClearCache job, and run it.
- 5 In the script, find the **updateBusinessVerticalsTable** job, and run it.

#### Upgrade existing posted tax document transactions

If there are existing transactions in the system, you must complete this procedure to upgrade the existing transitions before you can run the **GSTR1, GSTR2, and GSTR1 offline tool** reports. If you don't update all existing transactions, these reports will have incorrect information. If you have many existing transactions, it might take a long time to upgrade all the transactions together. Therefore, you can upgrade the transactions in smaller batches instead. While you upgrade existing transactions, users can continue to post new transactions.

Note: If you've already finished some of the steps, just continue for the remaining steps.

- 1 Import the Ax2012R3\_UpgradeScript\_BySteps script.
- 2 In the script, open the form at Form\UpgradePostedTaxDocumentTransactions.
- 3 On the Step 1 Steps tab, review the following fields:
  - **Count of transactions need to be upgraded** This field shows the total number of existing transactions that should be upgraded.
  - **Count of remaining transactions** This field shows the number of remaining transactions that should be updated.
- 4 In the **How many records that you want to update?** field, enter the number of transactions to upgrade, and then click **Update**.

| <b>5</b>                                                                                 | GST upgrade script with steps (2 - ceu)                                                                                                    | _ <b>D</b> X |
|------------------------------------------------------------------------------------------|----------------------------------------------------------------------------------------------------|--------------|
| File 👻                                                                                   |                                                                                                    |              |
| • Step 1 - Steps<br>Step 2 - Steps<br>Step 3 - Steps<br>Step 4 - Steps<br>Step 5 - Steps | Step 1 : Upgrade the GST transactions information General Count of transactions need to be upgraded: 24 Upgrade How many records that you want to update? Update 0 |              |
| All posted transactions that need to                                                     | be updaed.                                                                                                    | Close        |

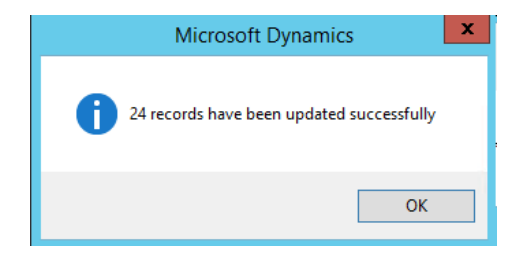

- 5 After all the records have been updated on the **Step 1 Steps** tab, notice that the value of the **Count of remaining transactions** field is **0** (zero).
- 6 On the **Step 2 Steps** tab, in the **How many records that you want to update?** field, enter the number of transactions to upgrade, and then click **Update**.

|                                      | GST upgrade script with steps (2 - ceu)                          | _ 🗆 X |
|--------------------------------------|------------------------------------------------------------------|-------|
| File 🔻                               |                                                                  |       |
| Step 1 - Steps                       | Step 2 : Upgrade the GST reference transactions information      |       |
| Step 3 - Steps                       | General<br>Count of transactions need to be upgraded:            |       |
| Step 4 - Steps                       | Count of remaining transactions: 24                              |       |
| Step 5 - Steps                       | Upgrade<br>How many records that you want to update? 0<br>Update |       |
| All posted transactions that need to | be updaed.                                                       | Close |

7 After all the records have been updated on the **Step 2** - **Steps** tab, notice that the value of the **Count of remaining transactions** field is **0** (zero).

8 On the **Step 3 - Steps** tab, in the **How many records that you want to update?** field, enter the number of transactions to upgrade, and then click **Update**.

| 5                                    | GST upgrade script with steps (2 - ceu)     |
|--------------------------------------|---------------------------------------------|
| File 👻                               |                                             |
| Step 1 - Steps                       | Step 3 : Upgrade reasoncode/base amount etc |
| Step 2 - Steps                       | General                                     |
| Step 3 - Steps                       | Count of transactions need to be upgraded:  |
| Step 4 - Steps                       | Count of remaining transactions: 27         |
| Step 5 - Steps                       | Upgrade                                     |
|                                      | How many records that you want to update?   |
|                                      | Update                                      |
|                                      |                                             |
|                                      |                                             |
|                                      |                                             |
|                                      |                                             |
|                                      |                                             |
|                                      |                                             |
|                                      |                                             |
|                                      |                                             |
|                                      |                                             |
|                                      |                                             |
|                                      |                                             |
| All product have been also as the    |                                             |
| All posted transactions that need to | Close                                       |

**9** After all the records have been updated on the **Step 3 - Steps** tab, notice that the value of the **Count of remaining transactions** field is **0** (zero).

**10** On the **Step 4 - Steps** tab, in the **How many records that you want to update?** field, enter the number of transactions to upgrade, and then click **Update**.

|                                                                                  | GST upgrade script with steps (2 - ceu)                                                                                                    | _ 🗆 X  |
|----------------------------------------------------------------------------------|----------------------------------------------------------------------------------------------------|--------|
| File 👻                                                                           |                                                                                                    |        |
| File  Step 1 - Steps Step 2 - Steps Step 3 - Steps Step 4 - Steps Step 5 - Steps | Step 4: Update baseAmount, GSTTransactionInNumSeq etc.<br>General<br>Count of transactions need to be upgraded:<br>Count of remaining transactions:<br>27<br>Upgrade<br>Mow many records that you want to update?<br>0<br>Update (g) |        |
| All posted transactions that need to                                             | be updaed.                                                                                                    | Close: |

**11** After all the records have been updated on the **Step 4 - Steps** tab, notice that the value of the **Count of remaining transactions** field is **0** (zero).

12 On the Step 5 - Steps tab, click first Update button if you need to update transaction id for STO receiving and click second Update button if you need to update transaction id for payment. If you want to update both, you need to wait for the first one to complete and then click the second one.

| <b>9</b>                                                                         | GST upgrade script with steps (2 - ceu)                                                                            | _ |       | x |
|----------------------------------------------------------------------------------|----------------------------------------------------------------------------------------------------|---|-------|---|
| File 👻                                                                           |                                                                                                    |   |       | 0 |
| File -<br>Step 1 - Steps<br>Step 2 - Steps<br>Step 3 - Steps<br>• Step 5 - Steps | Step 5<br>Update transaction id for STO receiving<br>Update (n)<br>Update transaction id for payment<br>Update (j) |   |       | • |
| All posted transactions that need to                                             | be updaed.                                                                                                    |   | Close |   |

| The following messages are just for your information and do not require you to take any action.   Message (11:59:41 am)   10 records have been updated |
|----------------------------------------------------------------------------------------------------|
| Message (11:59:41 am)                                                                                                    |
| 10 records have been updated                                                                                                    |
|                                                                                                    |
|                                                                                                    |
|                                                                                                    |
|                                                                                                    |
|                                                                                                    |
|                                                                                                    |
|                                                                                                    |
|                                                                                                    |
|                                                                                                    |
|                                                                                                    |
|                                                                                                    |
|                                                                                                    |
|                                                                                                    |
|                                                                                                    |
|                                                                                                    |
|                                                                                                    |
|                                                                                                    |
|                                                                                                    |
|                                                                                                    |
|                                                                                                    |
|                                                                                                    |
|                                                                                                    |
| Clear Close (g)                                                                                                    |

- **13** After all the records have been updated on the **Step 5 Steps** tab, notice that the value of the **Count of remaining transactions** field is **0** (zero).
- **14** You can now close the form.

## Upgrade data by merged steps

#### Download and unzip the upgrade script

The upgrade script is available on the Microsoft Download center, at the following link:

http://download.microsoft.com/download/8/6/C/86C1E5FC-F248-45AB-B4F8-0E29D9883F45/GSTUpdate2UpgradeScript AX2012R3.zip

You must download the zip file and unzip it before you can complete the remaining procedures.

#### Initialize Tax engine metadata

This procedure is required after you install KB4058327 and before you can post transactions.

- 1 Click General ledger > Setup > Sales tax > India > Tax setup.
- 2 Click Initialize to reinitialize Tax engine metadata.
- 3 Import the Ax2012R3\_UpgradeScript\_Merged.xpo script file.

- 4 In the script, find the createAttrMappingAndClearCache\_merged job, and run it.
- 5 In the script, find the updateBusinessVerticalsTable\_merged job, and run it.

#### Upgrade existing posted tax document transactions

If there are existing transactions in the system, you must complete this procedure to upgrade the existing transitions before you can run the **GSTR1, GSTR2, and GSTR1 offline tool** reports. If you don't update all existing transactions, these reports will have incorrect information. If you have many existing transactions, it might take a long time to upgrade all the transactions together. Therefore, you can upgrade the transactions in smaller batches instead. While you upgrade existing transactions, users can continue to post new transactions.

Note: If you've already finished some of the steps, just continue for the remaining steps.

- 1 Import the Ax2012R3\_UpgradeScript\_Merged script.
- 2 In the script, open the form at Form\UpgradePostedTaxDocumentTransactions\_merged.
- 3 On the Step 1 Merged tab, review the following fields:
  - **Count of transactions need to be upgraded** This field shows the total number of existing transactions that should be upgraded.
  - **Count of remaining transactions** This field shows the number of remaining transactions that should be updated.
- 4 In the **How many records that you want to update?** field, enter the number of transactions to upgrade, and then click **Update**.

| <b>M</b>                             | GST upgrade script with merged (2 - ceu)          | - 🗆 X |
|--------------------------------------|---------------------------------------------------|-------|
| File 👻                               | 1                                                 |       |
| Step 1 - Merged     Step 2 - Merged  | Step 1 : Upgrade the GST transactions information |       |
| Step 2 - Mergeu                      | General                                           |       |
|                                      | Count of transactions need to be upgraded:        |       |
|                                      | Count of remaining transactions: 30               |       |
|                                      | Upgrade                                           |       |
|                                      | How many records that you want to update? 30      |       |
|                                      | Update                                            |       |
|                                      |                                                   |       |
|                                      |                                                   |       |
|                                      |                                                   |       |
|                                      |                                                   |       |
|                                      |                                                   |       |
|                                      |                                                   |       |
|                                      |                                                   |       |
|                                      |                                                   |       |
|                                      |                                                   |       |
|                                      |                                                   |       |
|                                      |                                                   |       |
|                                      |                                                   |       |
|                                      |                                                   |       |
| All posted transactions that need to | o be updaed.                                      | Close |

- 5 After all the records have been updated on the **Step 1 Merged** tab, notice that the value of the **Count of remaining transactions** field is **0** (zero).
- 6 On the **Step 2 Merged** tab, in the **How many records that you want to update?** field, enter the number of transactions to upgrade, and then click **Update**.

| 5                                    | GST upgrade script with merged (2 - ceu)                                                                                                    | _ <b>_</b> X |
|--------------------------------------|----------------------------------------------------------------------------------------------------|--------------|
| File 👻                               | · · · · · · · · · · · · · · · · · · ·                                                                                                    |              |
| Step 1 - Merged Step 2 - Merged      | Step 2 : Upgrade the GST reference transactions information         General         Count of transactions need to be upgraded:         Count of transactions need to be upgraded:         30 |              |
|                                      | Upgrade<br>How many records that you want to update? 0<br>Update                                                                                                    |              |
|                                      |                                                                                                    |              |
| All posted transactions that need to | be updaed.                                                                                                    | Close        |

- 7 After all the records have been updated on the **Step 2 Merged** tab, notice that the value of the **Count of remaining transactions** field is **0** (zero).
- 8 You can now close the form.

## Upgrade data by merged batch steps

#### Download and unzip the upgrade script

The upgrade script is available on the Microsoft Download center, at the following link:

http://download.microsoft.com/download/8/6/C/86C1E5FC-F248-45AB-B4F8-0E29D9883F45/GSTUpdate2UpgradeScript\_AX2012R3.zip

You must download the zip file and unzip it before you can complete the remaining procedures.

#### Initialize Tax engine metadata

This procedure is required after you install KB4058327 and before you can post transactions.

- 1 Click General ledger > Setup > Sales tax > India > Tax setup.
- 2 Click Initialize to reinitialize Tax engine metadata.
- 3 Import the Ax2012R3\_GSTUpgrade\_Batch.xpo script file.
- 4 In the script, find the createAttrMappingAndClearCache\_Batch job, and run it.
- 5 In the script, find the updateBusinessVerticalsTable\_Batch job, and run it.

#### Upgrade existing posted tax document transactions

If there are existing transactions in the system, you must complete this procedure to upgrade the existing transitions before you can run the **GSTR1, GSTR2, and GSTR1 offline tool** reports. If you don't update all existing transactions, these reports will have incorrect information. If you have many existing transactions, it might take a long time to upgrade all the transactions together. Therefore, you can upgrade the transactions in smaller batches instead. While you upgrade existing transactions, users can continue to post new transactions.

Note: If you've already finished some of the steps, just continue for the remaining steps.

- 1 Import the **Ax2012R3\_UpgradeScript\_Batch** script.
- 2 In the script, open the form at Form\UpgradePostedTaxDocumentTransactions\_Batch.
- 3 On the Step 1 Batch tab, review the following fields:
  - **Total records that need to be updated** This field shows the total number of existing transactions that should be upgraded.
  - **Records that have been updated or added into batch job for step 1** This field shows the total number of transactions that have already been updated or added to the batch job.
  - The remaining records that have not been updated or added into batch job for step 1 This field shows the total number of transactions that haven't been updated or added to the batch job.
  - The records that already updated successfully in step 1 This field shows the total number of transactions that have already been successfully updated.

4 In the **The records that you want to update** field, enter the number of transactions to upgrade, and then click **Update**.

| <b>T</b>               | GST upgrade script with batch (2 - ceu)                                                                                                    | - |       | x |
|------------------------|----------------------------------------------------------------------------------------------------|---|-------|---|
| File - Refresh History |                                                                                                    |   |       | ? |
| • Step 1 - Batch       | Step 1 : Upgrade the GST transactions information                                                                                                    |   |       |   |
| Jup 2 - 58411          | General         Total records that need to be updated:         Records that have been updated or added into batch job for step 1:         0         The remaining records that have not been updated or added into batch job for step 1:         30         The records that already updated successfully in step 1:         0         Upgrade         The records that you want to update:         0         Update |   |       |   |
|                        |                                                                                                    |   |       |   |
|                        |                                                                                                    |   | Close |   |

5 Click **Recurrence** to set the start time for the batch, and then click **OK**.

| <b>9</b>                                               | Microsoft Dynamics AX (2)                                                                                                    |  |
|--------------------------------------------------------|----------------------------------------------------------------------------------------------------|--|
| GST Upgrade : St                                       | pe 1, Batch Job 1                                                                                                    |  |
| General<br>Batch processing: ☑<br>Start date: 1/9/2018 | Identification     Recurrence       Task description:     GST Upgrade : Stpe 1, Batch Job 1     Alerts       Batch group:     v     Private:       (04:20:03 pm) (GMT+08:00) Beijing, Chongqing, Hong Kong, Urumqi |  |
|                                                        | OK Cancel                                                                                                    |  |
| Recurring pattern                                      |                                                                                                    |  |

| 97                          | Recurrence (2)                                        |
|-----------------------------|-------------------------------------------------------|
| Time zone inf               | formation                                             |
| Time zone:                  | (GMT+08:00) Beijing, Chongqing, Hong Kong, Urumqi 🗸 🗸 |
| Range of recu               | urrence                                               |
| Starting time:              | 04:20:03 pm O No end date                             |
| Starting date:              | 1/9/2018 🗰 🖲 End after:                               |
|                             | Count: 1                                              |
|                             | O End by:                                             |
|                             | End date: 1/9/2018                                    |
| Recurring pat               | tern                                                  |
| <ul> <li>Minutes</li> </ul> | Repeat after specified number of minutes              |
| ⊖ Hours                     | Count: 10                                             |
| O Days                      |                                                       |
| ○ Weeks                     |                                                       |
| O Viontins                  |                                                       |
|                             |                                                       |
|                             |                                                       |
|                             | OK Cancel                                             |

6 In the **UpgradePostedTaxDocumentTransactions\_Batch** form, click **History** to view the status of the batch job.

| <b>9</b> 1 |          | Upg                  | rade history (2 - ceu) |               |           | _ 🗆 X    |
|------------|----------|----------------------|------------------------|---------------|-----------|----------|
| File 👻     | Re-run   |                      |                        |               |           |          |
| Step       | Job ID   | Total update records | Actual updated records | Status        | Message   |          |
| 1          | 1        | 30                   | 0                      | Arranged      |           |          |
|            |          |                      |                        |               |           |          |
|            |          |                      |                        |               |           |          |
|            |          |                      |                        |               |           |          |
|            |          |                      |                        |               |           |          |
|            |          |                      |                        |               |           |          |
|            |          |                      |                        |               |           |          |
|            |          |                      |                        |               |           |          |
|            |          |                      |                        |               |           |          |
|            |          |                      |                        |               |           |          |
|            |          |                      |                        |               |           |          |
|            |          |                      |                        |               |           |          |
|            |          |                      |                        |               |           |          |
|            | II 🕨 🕨 💋 | 2                    |                        | <b>(</b> 2433 | 3) INR ce | eu Close |

7 In the **UpgradePostedTaxDocumentTransactions\_Batch** form, you can click **Refresh** to see how many records have already been successfully updated. After all the transactions in step 1 have been updated, you can continue to step 2.

8 On the **Step 2 - Batch** tab, repeat step 4 through 7 until all the transactions have been updated. You can then close the form.

| <b>5</b>                                            | GST upgrade script with batch (2 - ceu)                                                                                                    | _ 🗆 X |
|-----------------------------------------------------|----------------------------------------------------------------------------------------------------|-------|
| File - Refresh History                              |                                                                                                    |       |
| File  Refresh History Step 1 - Batch Step 2 - Batch | GS1 upgrade script with batch (2 - ceu)         Step 2 : Upgrade the GST transactions reference information.         General         Total records that need to be updated:         Records that have been updated or added into batch job for step 2:         0         The remaining records that have not been updated or added into batch job for step 2:         0         Upgrade         The records that already updated successfully in step 2:         0         Upgrade         The records that you want to update:         0 |       |
| The history for upgrade.                            |                                                                                                    | Close |

# Download and import the India GST Update 2 GSTR report configurations

- 1 Download the <u>Update 2 GSTR report configurations</u>.
- 2 Follow steps 1 through 4 in the "Import the configuration and deploy it to a specific company" section in <u>Tax</u> <u>Engine (AX 2012) demo script</u> to load the new configurations into the system.

# Enable the enhanced log feature

If you experience issues with GST and the Tax Engine (GTE), and you want more information that you can use for troubleshooting, you can now use the Log feature. This feature is used mainly by developers and engineers.

Follow these steps to enable the Log feature.

1 On your server computer, from the **Start** menu, start Event Viewer.

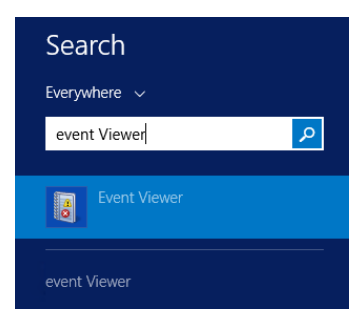

2 In the left pane, click Event Viewer (Local) > Windows Logs > Application.

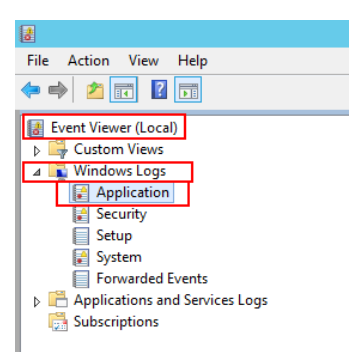

3 In the right pane, click Filter Current Log.

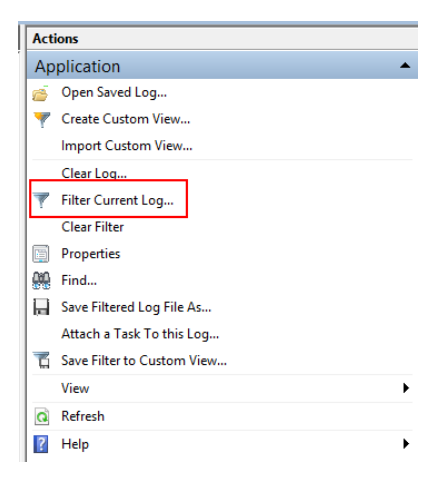

4 Select an existing event source to use for the trace log. In this example, we use the **Dynamics Server 01** event source.

|                                    | Filter Current Log                                                                                                  | x |
|------------------------------------|----------------------------------------------------------------------------------------------------|---|
| Filter XML                         | ]                                                                                                    |   |
| Logged:                            | Any time 🗸                                                                                                    |   |
| Event level:                       | Critical <u>W</u> arning Ver <u>b</u> ose                                                                           |   |
| By log                             | Event logs: Application                                                                                             |   |
| O By <u>s</u> ource                | Event sources:                                                                                                    |   |
| Includes/Exclu<br>exclude criteria | des Event IDs: Enter DXP as. To<br>a, type a minus sign DxpTaskSyncProvider<br>Dynamics .NET Business Connector 6.0 |   |
| Task category:                     | <all event="" ids=""> _ Dynamics AX Services<br/>_ Dynamics Client<br/>_ Dynamics Server 01</all>                   |   |
| Keywords:                          | EapHost                                                                                                    |   |
| <u>U</u> ser:                      | <all users=""> eApproval</all>                                                                                      |   |
| Com <u>p</u> uter(s):              | <all computers<br="">ebdv<br/>Education<br/>ear</all>                                                               |   |
|                                    | ELS-Hyphenation Cancel                                                                                              |   |

- 5 On your client computer, start Microsoft Dynamics AX, and then click **General ledger** > **Setup** > **Sales tax** > **India** > **Tax Setup**.
- 6 Click **Parameters**, select a value in the **Log level** field, and enter a value in the **Windows log source name of AOS server** field.

**Note:** The server that you specify in the **Windows log source name of AOS server** field should already exist. Otherwise, you receive an error message.

|                                       |                                                            |                                                                                                | Tax setup (1)                                                                                                    | - 🗆 X |
|---------------------------------------|------------------------------------------------------------|------------------------------------------------------------------------------------------------|----------------------------------------------------------------------------------------------------|-------|
| <u>F</u> ile 👻 🔆 New 🗡 Delete         | Configurations                                             | Initialize                                                                                     | Parameters <b>*</b>                                                                                                    |       |
| Tax setup A Derete                    | Description On<br>Ta<br>Description Con<br>Ta<br>Con<br>Ta | Initialize Verview ax setup: escription: ax configuration: ax Compani A Compani A Compani Comp | Enable multithreading calculation: Threads number:  Log level:  Windows log source name of AOS server: Dynamics Server 01  OK  Cococococococococococococococococococo |       |
| Specify windows log source name of AC | > DS server                                                |                                                                                                |                                                                                                    | Close |

7 Perform your usual processing in Microsoft Dynamics AX (for example, tax calculation). The trace log will appear in Event Viewer on the **server computer**.

| a di seconda di seconda di seconda di seconda di seconda di seconda di seconda di seconda di seconda di seconda |                                                                                               |                                                     | Event                                                                           | Viewer                                                                                  |                                                                           |                     |                                | _ 0 ×                                           |
|----------------------------------------------------------------------------------------------------|-----------------------------------------------------------------------------------------------|-----------------------------------------------------|---------------------------------------------------------------------------------|-----------------------------------------------------------------------------------------|---------------------------------------------------------------------------|---------------------|--------------------------------|-------------------------------------------------|
| File Action View Help                                                                                           |                                                                                               |                                                     |                                                                                 |                                                                                         |                                                                           |                     |                                |                                                 |
| 🗢 🔶 🙍 🖬 🖬                                                                                                    |                                                                                               |                                                     |                                                                                 |                                                                                         |                                                                           |                     |                                |                                                 |
| Event Viewer (Local) Ap                                                                                         | plication Number of events: 25,912                                                            |                                                     |                                                                                 |                                                                                         |                                                                           |                     | Actions                        |                                                 |
| Custom Views     Windows Loss                                                                                   | Filtered: Log: Application; Source: Dynami                                                    | cs Server 01. Number o                              | f events: 2,786                                                                 |                                                                                         |                                                                           |                     | Application                    | •                                               |
| Application                                                                                                    | vel                                                                                           | Date and Time                                       | S                                                                               | ource                                                                                   | Event I                                                                   | D Task Category     | 👔 👩 Open Saved Log             |                                                 |
| Security                                                                                                    | Information                                                                                   | 12/4/2017 11:23:19 A                                | VI D                                                                            | Ivnamics Server 01                                                                      | L. HORN                                                                   | 0 None              | Treate Custom View             |                                                 |
| E Setup                                                                                                    | Information                                                                                   | 12/4/2017 11:23:19 A                                | M D                                                                             | lynamics Server 01                                                                      |                                                                           | 0 None              | Import Custom View             |                                                 |
| System (1)                                                                                                    | Information                                                                                   | 12/4/2017 11:23:19 A                                | u D                                                                             | lynamics Server 01                                                                      |                                                                           | 0 None              | Churchen                       |                                                 |
| Forwarded Events                                                                                                | Information                                                                                   | 12/4/2017 11:23:19 A                                | M D                                                                             | lynamics Server 01                                                                      |                                                                           | 0 None              | Clear Log                      |                                                 |
| Constructions and services Logs                                                                                 | Information                                                                                   | 12/4/2017 11:23:19 A                                | M D                                                                             | lynamics Server 01                                                                      |                                                                           | 0 None              | Filter Current Log             |                                                 |
| Construction (Construction)                                                                                     | Information                                                                                   | 12/4/2017 11:23:19 A                                | M D                                                                             | lynamics Server 01                                                                      |                                                                           | 0 None              | Clear Filter                   |                                                 |
|                                                                                                    | Information                                                                                   | 12/4/2017 11:23:19 A                                | M D                                                                             | lynamics Server 01                                                                      |                                                                           | 0 None              | Properties                     |                                                 |
|                                                                                                    | Information                                                                                   | 12/4/2017 11:23:19 A                                | M D                                                                             | lynamics Server 01                                                                      |                                                                           | 0 None              | Q10 Find                       |                                                 |
| 0                                                                                                    | Information                                                                                   | 12/4/2017 11:23:19 A                                | M D                                                                             | lynamics Server 01                                                                      |                                                                           | 0 None              | E Cause Etherand Lans Ethe Ar  |                                                 |
| 9                                                                                                    | Information                                                                                   | 12/4/2017 11:23:19 A                                | M D                                                                             | lynamics Server 01                                                                      |                                                                           | 0 None              | Beil Save Pittered Log Pile As |                                                 |
| 9                                                                                                    | Information                                                                                   | 12/4/2017 11:23:19 A                                | м р                                                                             | lynamics Server 01                                                                      |                                                                           | 0 None              | Attach a Task To this Log      |                                                 |
|                                                                                                    | Information                                                                                   | 12/4/2017 11:23:19 A                                | M D                                                                             | ynamics server ut                                                                       |                                                                           | 0 None              | Save Filter to Custom View     | lans.                                           |
|                                                                                                    | Information                                                                                   | 12/4/2017 11:23:19 A                                | M D                                                                             | hynamics Server 01                                                                      |                                                                           | 0 None              | View                           | ,                                               |
|                                                                                                    | Information                                                                                   | 12/4/2017 11:23:19 A                                | M D                                                                             | smamics Server 01                                                                       |                                                                           | 0 None              | G Refresh                      |                                                 |
| l i i i i i i i i i i i i i i i i i i i                                                                         | Information                                                                                   | 12/4/2017 11-23-19 A                                | и р                                                                             | hynamics Server 01                                                                      |                                                                           | 0 None              |                                |                                                 |
| ă a constante a constante a constante a constante a constante a constante a constante a constante a constante a | Information                                                                                   | 12/4/2017 11:23:19 A                                | и р                                                                             | hynamics Server 01                                                                      |                                                                           | 0 None              | Help                           | ,                                               |
| l i i i i i i i i i i i i i i i i i i i                                                                         | Information                                                                                   | 12/4/2017 11:23:19 A                                | M D                                                                             | Anamics Server 01                                                                       |                                                                           | 0 None              | Event 0, Dynamics Server       | 01 .                                            |
|                                                                                                    | Warning                                                                                       | 12/4/2017 11:23:16 A                                | M D                                                                             | lynamics Server 01                                                                      |                                                                           | 0 None              | Event Properties               |                                                 |
| 0                                                                                                    | Error                                                                                         | 12/4/2017 11:23:16 A                                | vi D                                                                            | lynamics Server 01                                                                      |                                                                           | 0 None              | The second state of the second |                                                 |
|                                                                                                    | Information                                                                                   | 12/4/2017 11:23:16 A                                | M D                                                                             | lynamics Server 01                                                                      |                                                                           | 0 None              | Attach Task To This event.     |                                                 |
|                                                                                                    | Information                                                                                   | 12/4/2017 11:23:04 A                                | M D                                                                             | lynamics Server 01                                                                      |                                                                           | 0 None              | Copy                           | •                                               |
|                                                                                                    | Information                                                                                   | 12/4/2017 11:10:40 A                                | M D                                                                             | lynamics Server 01                                                                      | 18                                                                        | 0 None              | Save Selected Events           |                                                 |
| 0                                                                                                    | Information                                                                                   | 12/4/2017 10:10:31 A                                | M D                                                                             | lynamics Server 01                                                                      | 18                                                                        | 0 None              | G Refresh                      |                                                 |
| 9                                                                                                    | Information                                                                                   | 12/4/2017 9:10:26 AN                                | I D                                                                             | lynamics Server 01                                                                      | 18                                                                        | 0 None *            | Help                           | ,                                               |
|                                                                                                    |                                                                                               |                                                     |                                                                                 |                                                                                         |                                                                           | 7                   |                                |                                                 |
| Ev                                                                                                    | ent 0, Dynamics Server 01                                                                     |                                                     |                                                                                 |                                                                                         |                                                                           | ×                   | -                              |                                                 |
|                                                                                                    | General Details                                                                               |                                                     |                                                                                 |                                                                                         |                                                                           |                     |                                |                                                 |
|                                                                                                    | Session Id: 3                                                                                 |                                                     |                                                                                 |                                                                                         |                                                                           |                     |                                |                                                 |
|                                                                                                    | Trace ld: 7795e4c3-2469-4df6-8b52-5869eb0                                                     | a592f                                               |                                                                                 |                                                                                         |                                                                           |                     |                                |                                                 |
|                                                                                                    | GTE: Tauchie desument ison: ("Distribution"                                                   | Salary 1 Million fact Sector 1                      | and an or Rates 101 "Evaluation" Name 1/10                                      | encoding Scheme" "Maker" "Men                                                           | al-Contempor Tomal (Malor-Official)                                       | ("Nama"/"E          |                                |                                                 |
|                                                                                                    | commerce sale", "Value": "No"] {"Name": "Ex                                                   | port Order", "Value": "No                           | "]{"Name":"Foreign Party", "Value": "No                                         | o"]{"Name":"GST Composition Scheme","                                                   | Value":"No"].{"Name":"GSTIN of E-co                                       | ommerce             |                                |                                                 |
|                                                                                                    | operator", "Value": "*),{"Name": "Import Orde                                                 | r", "Value": "No"), {"Nam                           | e":"Ledger Currency", "Value":"INR"), ("N                                       | Name":"Merchant ID", "Value":""].("Name":                                               | "Nature of Assesse", "Value": "Compare                                    | ny" <u>1</u>        |                                |                                                 |
|                                                                                                    | ["Name": "Preferrential Party", "Value": "No"]<br>Ledoer, "Value": 55271465811 ("Name": "Tabl | ("Name": "Provisional /<br>ald" "Value": 266) ("Nac | ssessment", "Value": "No"]. ("Name": "Re                                        | cld", "Value": 5637148326), ("Name": "Skippe<br>":"No"\/"Name": "Taxable Document Tume" | ed", "Value": "No") ("Name": "System                                      | al Discount         |                                |                                                 |
|                                                                                                    | Percentage", "Value":0.000000011 "ModelFie                                                    | IdName": ", "RelationLi                             | nes":[], "ReportingCurrencyExchangeRat                                          | tes":[]."SubLines":[["ExchangeRates":[["Key                                             | v":"", "Value":1.0000000011 "Fields":[["N                                 | Varme": "Assessable |                                |                                                 |
|                                                                                                    | Value", "Value": 10000.00000000).["Name": "C                                                  | onsumption State", "Va                              | ue":"DL"].["Name":"Delivery Date","Valu                                         | ue":"2017-12-07T00:00:00").{"Name":"Disco                                               | ount Amount", "Value":0.000000001 [1                                      | Name": "Disposition |                                |                                                 |
|                                                                                                    | Action", "Value": "Credit"] ["Name": "Enable /                                                | Accounting", "Value": "Y                            | es"].["Name":"Exempt","Value":"No"].["<br>us":"111"].["Name":"IEC Number" "Valu | Name": "Export Custom Tariff Code", "Valu<br>e": "0100000020"1 ("Name": "Import Custon  | ve":""].{"Name":"GST Registration<br>m Tariff Code" "Value":""\["Name":"k | oter-               |                                |                                                 |
|                                                                                                    | State", "Value": "Yes" } { "Name": "Is Scrap", "Va                                            | lue":"No"]:["Name":"IT                              | C Category", "Value": "Input" ] {"Name": "                                      | "Line Type", "Value": "Line"}, ("Name": "Maxi                                           | imum Retail Price", "Value":0.00000000                                    | );{"Name":"Net      |                                |                                                 |
|                                                                                                    | Amount", "Value":10000.000000003 {"Name"                                                      | "Party GST Registration                             | Number", "Value": "Customer0000001"],                                           | {"Name":"Post To Ledger","Value":"No"}{                                                 | ("Name":"Prices include sales tax","Va                                    | alue":"No"], Y      |                                |                                                 |
|                                                                                                    | Las Marca Assellation                                                                         |                                                     |                                                                                 |                                                                                         |                                                                           |                     |                                |                                                 |
|                                                                                                    | Log Name: Application                                                                         | 1 month 1                                           | 2///2017 11-22-07 454                                                           |                                                                                         |                                                                           |                     |                                |                                                 |
|                                                                                                    | Source: Dynamics server 01                                                                    | Loggea:                                             | 2/4/2017 11:23:16 AM                                                            |                                                                                         |                                                                           |                     |                                |                                                 |
|                                                                                                    | Event ID: 0                                                                                   | Task Category:                                      | None                                                                            |                                                                                         |                                                                           |                     |                                |                                                 |
|                                                                                                    | Level: Information                                                                            | Keywords:                                           | Jassic                                                                          |                                                                                         |                                                                           |                     |                                |                                                 |
|                                                                                                    | User: N/A                                                                                     | Computer:                                           | dxp015518shton.redmond.corp.microse                                             | off.com                                                                                 |                                                                           |                     |                                |                                                 |
|                                                                                                    | OpCode:                                                                                       |                                                     |                                                                                 |                                                                                         |                                                                           |                     |                                |                                                 |
|                                                                                                    | More Information: Event Log Online Help                                                       |                                                     |                                                                                 |                                                                                         |                                                                           |                     |                                |                                                 |
|                                                                                                    |                                                                                               |                                                     |                                                                                 |                                                                                         |                                                                           |                     |                                |                                                 |
|                                                                                                    |                                                                                               |                                                     |                                                                                 |                                                                                         |                                                                           |                     |                                |                                                 |
|                                                                                                    |                                                                                               |                                                     |                                                                                 |                                                                                         |                                                                           |                     |                                |                                                 |
| 💷 📥 🚞 📖 🤣 😫 🎚                                                                                                   | 1 🕄 🖂 😓 I                                                                                     | 14                                                  |                                                                                 |                                                                                         |                                                                           |                     |                                | <ul> <li>11:27 AM</li> <li>12/4/2017</li> </ul> |

If Event Viewer includes many sources (as in the following screenshot), but you want to trace only issues that are related to the Microsoft Dynamics AX log, you can filter the sources.

| Level           | Date and Time         | Source                  | Event ID | Task Category |
|-----------------|-----------------------|-------------------------|----------|---------------|
| (i) Information | 12/3/2017 6:51:27 PM  | Dynamics Server 01      | 10065    | None          |
| i) Information  | 12/3/2017 6:41:17 PM  | Dynamics Server 01      | 10065    | None          |
| (i) Information | 12/3/2017 6:37:08 PM  | Desktop Window Manager  | 9009     | None          |
| (i) Information | 12/3/2017 6:27:00 PM  | Dynamics Server 01      | 10065    | None          |
| (i) Information | 12/3/2017 5:38:24 PM  | CAPI2                   | 4111     | None          |
| (i) Information | 12/3/2017 5:38:24 PM  | CAPI2                   | 4109     | None          |
| (i) Information | 12/3/2017 5:13:40 PM  | Dynamics Server 01      | 10065    | None          |
| (i) Information | 12/3/2017 5:04:25 PM  | Dynamics Server 01      | 10065    | None          |
| (i) Information | 12/3/2017 4:34:52 PM  | Dynamics Server 01      | 10065    | None          |
| (i) Information | 12/3/2017 2:47:54 PM  | Windows Error Reporting | 1001     | None          |
| (i) Information | 12/3/2017 1:56:48 PM  | Dynamics Server 01      | 10065    | None          |
| (i) Information | 12/3/2017 1:56:48 PM  | Dynamics Server 01      | 10065    | None          |
| Information     | 12/3/2017 12:22:58 PM | Dynamics Server 01      | 10065    | None          |
| (i) Information | 12/3/2017 12:18:54 PM | Dynamics Server 01      | 10065    | None          |
| information     | 12/3/2017 12:04:37 PM | Dynamics Server 01      | 10065    | None          |
| Information     | 12/3/2017 11:16:44 AM | Dynamics Server 01      | 10065    | None          |

8 In the right pane, click **Filter Current Log**.

| Act     | ions                       |
|---------|----------------------------|
| Ap      | plication 🔺                |
| 6       | Open Saved Log             |
| 7       | Create Custom View         |
|         | Import Custom View         |
|         | Clear Log                  |
| 7       | Filter Current Log         |
| -       | Clear Filter               |
|         | Properties                 |
| <b></b> | Find                       |
|         | Save Filtered Log File As  |
|         | Attach a Task To this Log  |
| 1       | Save Filter to Custom View |
|         | View                       |
| Q       | Refresh                    |
| ?       | Help •                     |

**9** Select the source to filter for, and then click **OK**.

|                                      | Filter Current Log                                                                             | x |
|--------------------------------------|------------------------------------------------------------------------------------------------|---|
| Filter XML                           |                                                                                                |   |
| Logged:                              | Any time v                                                                                     |   |
| Event level:                         | Critical <u>W</u> arning Ver <u>b</u> ose                                                      |   |
|                                      | Error Information                                                                              |   |
| By log                               | Event logs: Application                                                                        |   |
| O By source                          | Event sources:                                                                                 |   |
| Includes/Exclud<br>exclude criteria, | es Event IDs: Enter Dwm-Core<br>type a minus sign Dwm-Dwm<br>Dwm-Redir                         |   |
|                                      | <all event="" ids=""> Dwm-Udwm</all>                                                           |   |
| <u>T</u> ask category:               | DxgKml                                                                                         |   |
| <u>K</u> eywords:                    | DxpTaskSyncProvider                                                                            |   |
| <u>U</u> ser:                        | All Users>     Dynamics AX Services                                                            |   |
| Com <u>p</u> uter(s):                | <all computers<="" td="">         Dynamics Client           ✓ Dynamics Server 01        </all> |   |
|                                      | Dynamics Server 01 sec     EapHost                                                             |   |
| L                                    | EapMethods-Ttls                                                                                |   |
|                                      | < III > Cance                                                                                  | 2 |

Event Viewer now includes only the specific logs that you require in order to trace your issue.

| Level                           | Date and Time         | Source             | Event ID | Task Category |
|---------------------------------|-----------------------|--------------------|----------|---------------|
| <ol> <li>Information</li> </ol> | 12/4/2017 11:23:19 AM | Dynamics Server 01 | 0        | None          |
| (i) Information                 | 12/4/2017 11:23:19 AM | Dynamics Server 01 | 0        | None          |
| (i) Information                 | 12/4/2017 11:23:19 AM | Dynamics Server 01 | 0        | None          |
| (i) Information                 | 12/4/2017 11:23:19 AM | Dynamics Server 01 | 0        | None          |
| (i) Information                 | 12/4/2017 11:23:19 AM | Dynamics Server 01 | 0        | None          |
| (i) Information                 | 12/4/2017 11:23:19 AM | Dynamics Server 01 | 0        | None          |
| (i) Information                 | 12/4/2017 11:23:19 AM | Dynamics Server 01 | 0        | None          |
| (i) Information                 | 12/4/2017 11:23:19 AM | Dynamics Server 01 | 0        | None          |
| (i) Information                 | 12/4/2017 11:23:19 AM | Dynamics Server 01 | 0        | None          |
| (i) Information                 | 12/4/2017 11:23:19 AM | Dynamics Server 01 | 0        | None          |
| (i) Information                 | 12/4/2017 11:23:19 AM | Dynamics Server 01 | 0        | None          |
| (i) Information                 | 12/4/2017 11:23:19 AM | Dynamics Server 01 | 0        | None          |
| (i) Information                 | 12/4/2017 11:23:19 AM | Dynamics Server 01 | 0        | None          |
| (i) Information                 | 12/4/2017 11:23:19 AM | Dynamics Server 01 | 0        | None          |
| <ol> <li>Information</li> </ol> | 12/4/2017 11:23:19 AM | Dynamics Server 01 | 0        | None          |
| (i) Information                 | 12/4/2017 11:23:19 AM | Dynamics Server 01 | 0        | None          |
| (i) Information                 | 12/4/2017 11:23:19 AM | Dynamics Server 01 | 0        | None          |
| <ol> <li>Information</li> </ol> | 12/4/2017 11:23:19 AM | Dynamics Server 01 | 0        | None          |
| 🛕 Warning                       | 12/4/2017 11:23:16 AM | Dynamics Server 01 | 0        | None          |
| 🕕 Error                         | 12/4/2017 11:23:16 AM | Dynamics Server 01 | 0        | None          |
| (i) Information                 | 12/4/2017 11:23:16 AM | Dynamics Server 01 | 0        | None          |
| (i) Information                 | 12/4/2017 11:23:04 AM | Dynamics Server 01 | 0        | None          |
| <ol> <li>Information</li> </ol> | 12/4/2017 11:10:40 AM | Dynamics Server 01 | 180      | None          |
| <ol> <li>Information</li> </ol> | 12/4/2017 10:10:31 AM | Dynamics Server 01 | 180      | None          |
| (i) Information                 | 12/4/2017 9:10:26 AM  | Dynamics Server 01 | 180      | None          |
|                                 |                       |                    |          | >             |

# Set up data for Retail

If you're working with Retail, you must follow these steps after you've installed the India GST Update 1 hotfix and set up your system's data.

## **Reinitialize Retail**

To update the Retail scheduler jobs that you use to communicate with channel databases, you must reinitialize Retail. Reinitialization helps guarantee that your system has the latest, improved, and updated seed data.

- 1 Click Retail > Setup > Parameters > Retail parameters.
- 2 On the General tab, click Initialize.

**Note:** In general, reinitialization doesn't cause data loss. Your customized receipt formats, layouts, and so on aren't affected when you reinitialize. Similarly, custom fields that you've added to out-of-box subjobs and your custom subjobs aren't modified. However, if you've customized the table distribution, that customization must be preserved.

- 3 Delete the following subjobs from the Generic tax engine job, if it exists:
  - TaxDocumentJson
  - TaxDocumentRowMeasureAdjustment
  - TaxDocumentRowTaxDeterminedInfo
  - TaxDocumentRowDeterminedComponent

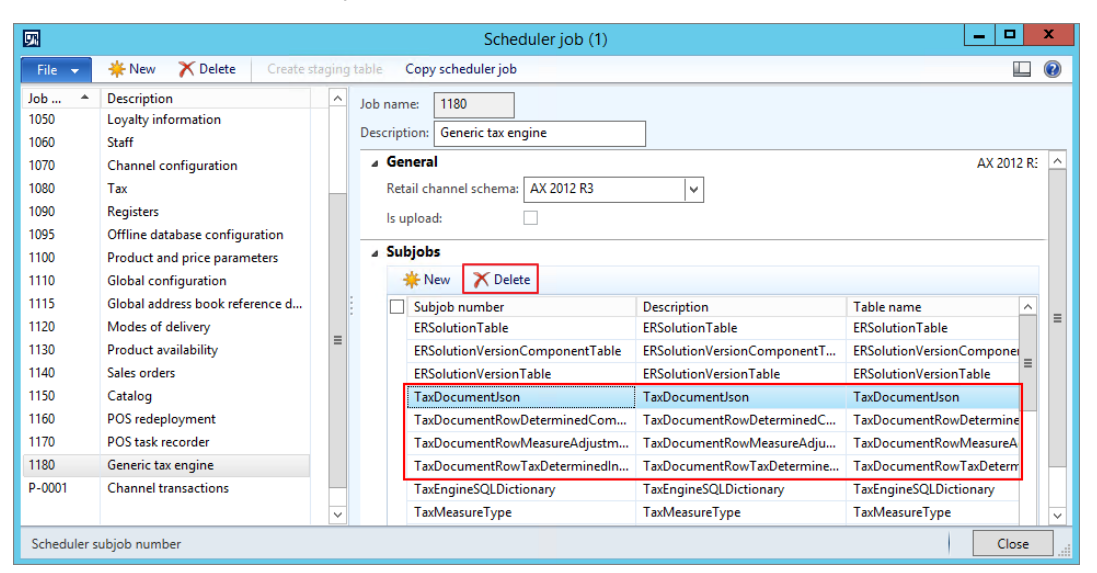

## Schedule download distribution jobs

Use the following procedure to manually run an individual scheduler job. The job is run for all distribution location lists that are in the schedule.

- 1 Click Retail > Periodic > Data distribution > Distribution schedule.
- 2 Select the distribution schedule that contains the job to run.

- **3** On the **Scheduler jobs** FastTab, select the job 9999 to run.
- 4 Click Run now.

#### Send feedback.

Microsoft Dynamics is a line of integrated, adaptable business management solutions that enables you and your people to make business decisions with greater confidence. Microsoft Dynamics works like and with familiar Microsoft software, automating and streamlining financial, customer relationship, and supply chain processes in a way that helps you drive business success.

United States and Canada toll-free: (888) 477-7989

Worldwide: (1) (701) 281-6500

www.microsoft.com/dynamics

© 2018 Microsoft Corporation. All rights reserved.

This document is provided "as-is." Information and views expressed in this document, including URL and other Internet Web site references, may change without notice. You bear the risk of using it.

Some examples are for illustration only and are fictitious. No real association is intended or inferred.

This document does not provide you with any legal rights to any intellectual property in any Microsoft product. You may copy and use this document for your internal, reference purposes.